Configuración post instalación de Windows

> Pulsamos **Windows + I**para entrar en la Configuración del sistema

En ese momento podemos hacer clic en**Buscar actualizaciones**y así sabremos si tenemos alguna por instalar.

Una vez dentro vamos a**Actualización y** seguridad, para inmediatamente entrar en**Windows Update** 

Dentro de este menú deWindows Updatetenemos ciertos apartados que nos van a servir para gestionar todo lo que son las actualizaciones.

> Si pulsamos en Cambiar horas activas, le dejaremos claro a Windows cuando no debe reiniciar el sistema bajo ningún concepto, aunque haya descargado una actualización.

Al ir a opciones avanzadas podremos activar la casilla Notificaciones de actualización para que nos avise en el momento que una actualización requiera que reiniciemos Windows. Cuando lo haga seremos nosotros los que decidiremos si reiniciamos o no.